## Procedura di aggiornamento della versione 2012 di Kaspersky Anti-Virus / Internet Security alla versione 2013

NOTA: prima di procedere con i passi indicati è necessario:

- a) avere a portata di mano il codice di attivazione della licenza, in formato xxxxx-xxxxx-xxxxx
- b) aver scaricato sul desktop del computer la versione 2013 del prodotto Kaspersky da voi utilizzato.
   L'ultima versione 13.0.1.4190 è disponibile sul sito <a href="http://www.kaspersky.com/it/productupdates">http://www.kaspersky.com/it/productupdates</a>

## Rimozione della versione 2012

1) Dal menù avvio di Windows selezionare il gruppo programmi Kasipersky Lab ed all'interno selezionare la voce "Rimuovi Kaspersky Anti-Virus" o "Rimuovi kaspersky Internet Security"

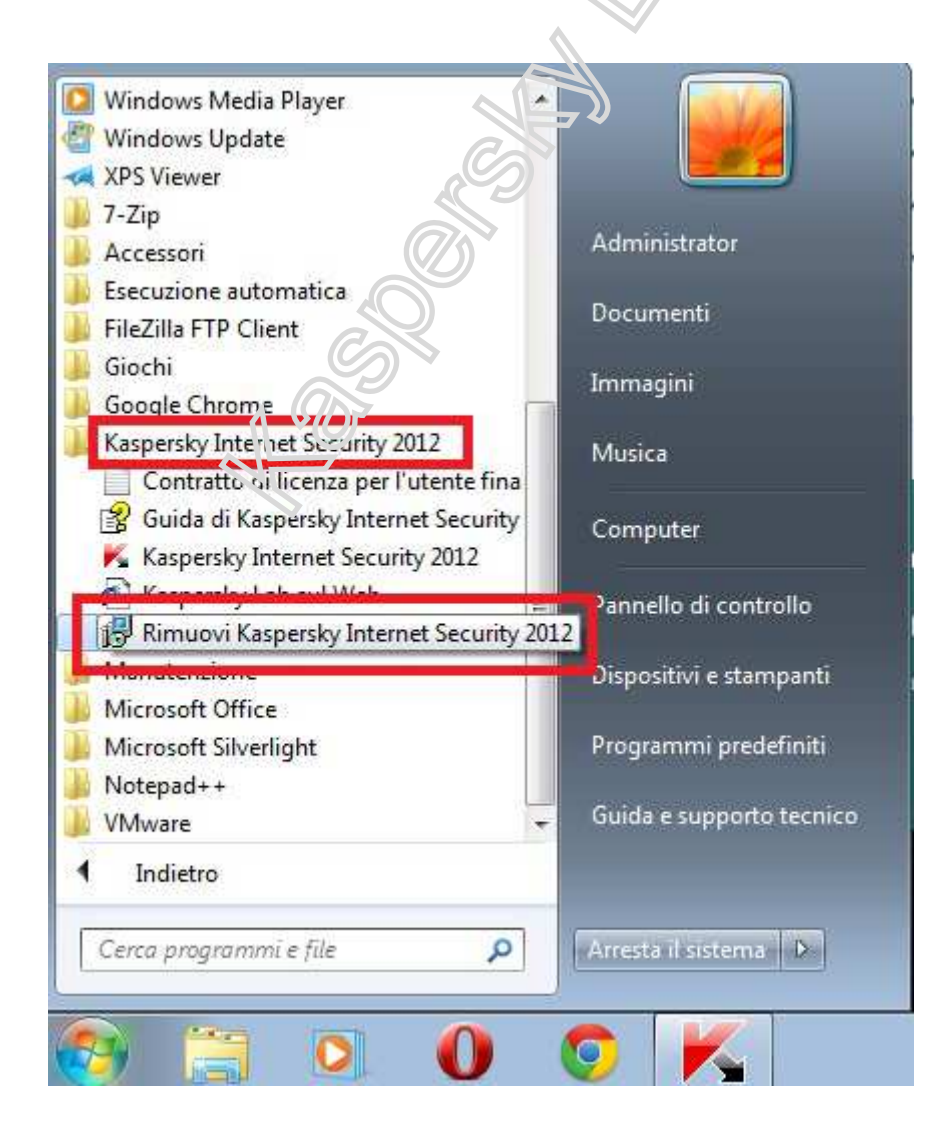

2) Attendere l'avvio della procedura di rimozione del prodotto quindi fare click su "Avanti"

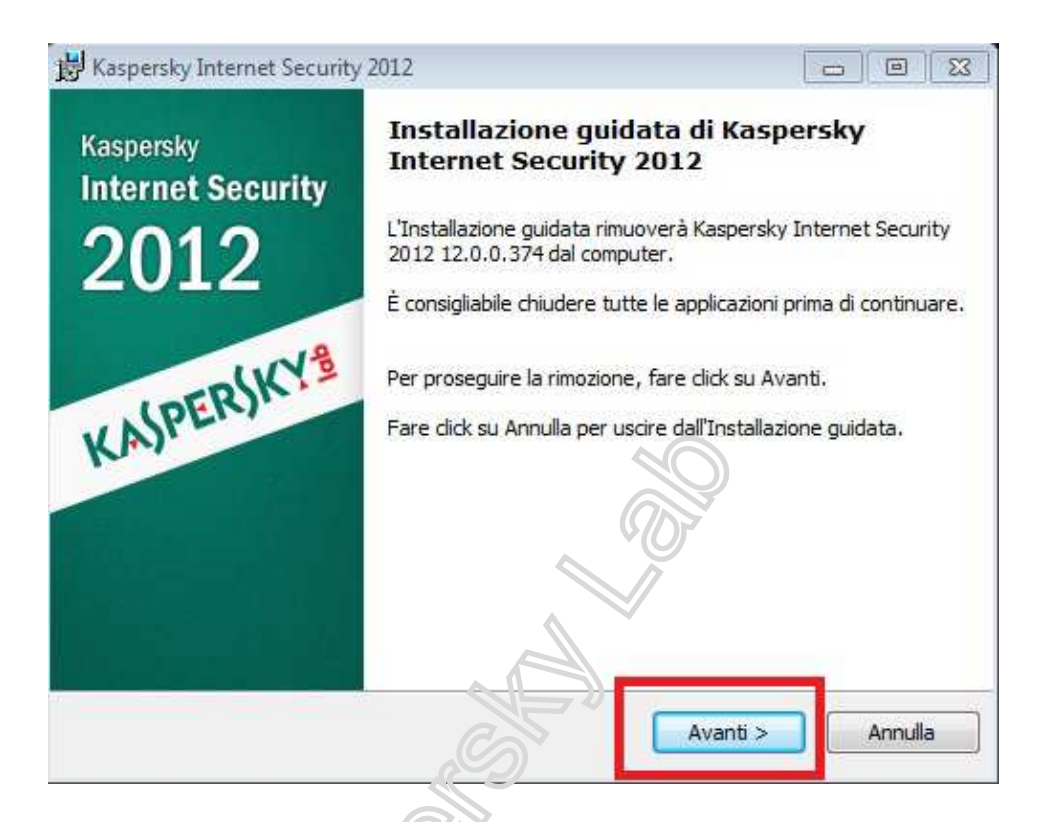

3) Verificare che sia selezionata l'opzione per ryantenere i "Dati di attivazione", quindi premere "Avanti"

| Selezionare l'ogget o de servare.                                                         |                                              |                                             |
|-------------------------------------------------------------------------------------------|----------------------------------------------|---------------------------------------------|
| È possibile rimuovere completamente i dat<br>salvati possono essere utilizzati in seguito | i dell'applicazione o<br>dal programma di in | salvare alcuni. Gli oggetti<br>stallazione. |
| O Disinstallazione completa                                                               |                                              |                                             |
| Salva oggetti applicazione                                                                |                                              |                                             |
| File di backun e in guarantena                                                            |                                              |                                             |
| 1.1 The Set is brighter set 117 setting the Set 10.                                       |                                              |                                             |
| Impostazioni di funzionamento dell                                                        | 'applicazione                                |                                             |
| <ul> <li>Impostazioni di funzionamento dell</li> <li>Dati di iChecker</li> </ul>          | 'applicazione                                |                                             |
| Dati di iChecker                                                                          | 'applicazione                                |                                             |

4) Nella nuova schermata premere il tasto "Rimuovi" ed attendere il termine della rimozione

| 😽 Kaspersky Internet Security 2012                                                                                  |                                                          |                                                                    | • • •                           |
|----------------------------------------------------------------------------------------------------|----------------------------------------------------------|--------------------------------------------------------------------|---------------------------------|
| Inizio disinstallazione                                                                                             |                                                          |                                                                    |                                 |
| Verificare se si è pronti a rimuovere tutti i                                                                       | componenti                                               |                                                                    |                                 |
| Rimuovere tutti i componenti dell'applicazion                                                                       | e dal computer?                                          |                                                                    |                                 |
| Attenzione! Durante la disinstallazione dell'a<br>rete o Internet vengano interrotte o che ve<br>sistema operativo. | opplicazio <mark>n</mark> e, è pos<br>Ingano visualizzat | ssibile ch <mark>e l</mark> e cor<br>i dei messaggi <mark>c</mark> | nnessioni di<br>li notifica del |
|                                                                                                    |                                                          |                                                                    |                                 |
|                                                                                                    |                                                          |                                                                    |                                 |
|                                                                                                    |                                                          |                                                                    |                                 |
| © 1997-2011 Kaspersky Lab ZAO. Tutti i diritti r                                                                    | iservati. —                                              |                                                                    | -                               |
|                                                                                                    | < Indietro                                               | Rimuovi                                                            | Annulla                         |
|                                                                                                    | Car                                                      |                                                                    |                                 |
| Kaspersky Internet Security 2012                                                                                    |                                                          |                                                                    | - E X                           |
| Disinstallazione in corso                                                                                           |                                                          |                                                                    |                                 |
| Il programma sta per essere rimorno. Atte                                                                           | ndere prego                                              |                                                                    |                                 |
|                                                                                                    |                                                          |                                                                    |                                 |
|                                                                                                    |                                                          |                                                                    |                                 |
|                                                                                                    |                                                          |                                                                    |                                 |
|                                                                                                    |                                                          |                                                                    |                                 |
|                                                                                                    |                                                          |                                                                    |                                 |
|                                                                                                    |                                                          |                                                                    |                                 |
|                                                                                                    |                                                          |                                                                    |                                 |
| 8 1007 2011 Kappardus I - h 74.0, T. 48 - 4744 -                                                                    | ees un H                                                 |                                                                    |                                 |
| g 1997-2011 Kaspersky Lab ZAO. Tutti i diritti ri                                                                   | servat.                                                  |                                                                    | Appulla                         |
|                                                                                                    |                                                          |                                                                    |                                 |

5) Il processo di rimozione richiede il riavvio del sistema operativo. Salvare eventuali file aperti e chiudere le altre applicazioni in esecuzione, quindi premere il tasto "Si" per riavviare il computer.

| Il programma s  | e <b>in corso</b><br>ta per essere rimosso. Attendere prego                                                                                                    |         |
|-----------------|----------------------------------------------------------------------------------------------------|---------|
| 🛃 Ka            | spersky Internet Security 2012                                                                                                    | 83      |
|                 | Affinché le modifiche apportate a Kaspersky<br>Internet Security 2012 abbiano effetto, è<br>necessario riavviare il sistema. Fare click su Si<br>per riavviarlo ora o fare click su No per<br>riavviarlo in seguito. |         |
| 1997-2011 Kaspe | rsky Lab ZAO. Tutti i diritti riservati.                                                                                                    | Annulla |

- 6) Dopo il riavvio fare doppio click con il tasto sinistro del mouse sul file di installazione della versione 2013 precedentemente scaricata sul cessitop ed attendere l'avvio della schermata di benvenuto
  - a. Per Kaspersky Anti-Virus il nome del file è kav13.0.1.4190it-it.exe

Λ

b. Per Kaspersky internet Security il nome del file è kis13.0.1.4190it-it.exe

| Installazione di Köspersky Internet Security 2 | 2013    |
|------------------------------------------------|---------|
| Estrazione: kavkis.cab 44%                     |         |
|                                                | Annulla |

7) Prima di proseguire leggere il Contratto di Licenza con l'Utente Finale e selezionare se partecipare al Kaspersky Security Network, quindi premere il tasto Installa

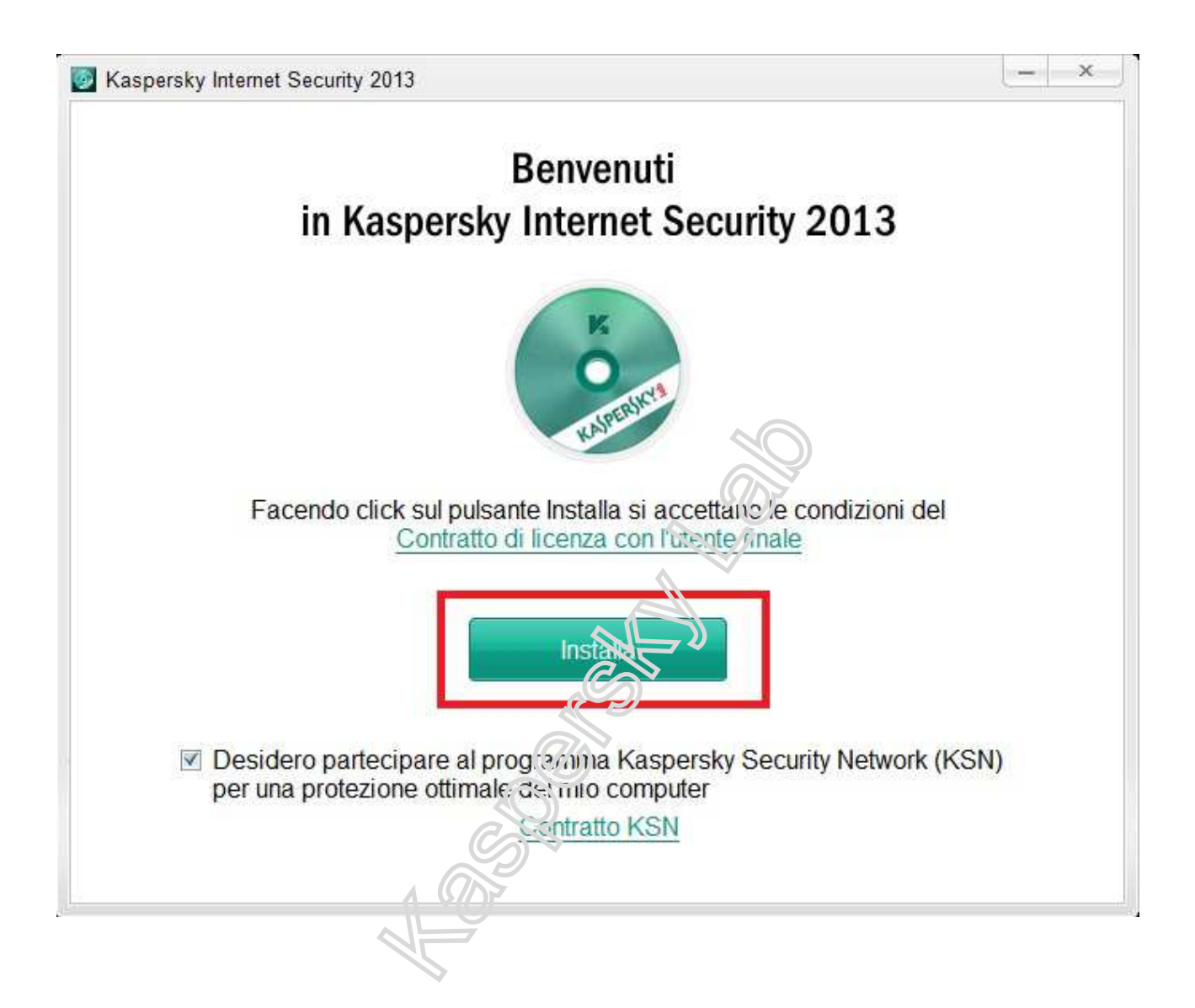

8) Attendere che il programma venga installato sul sistema

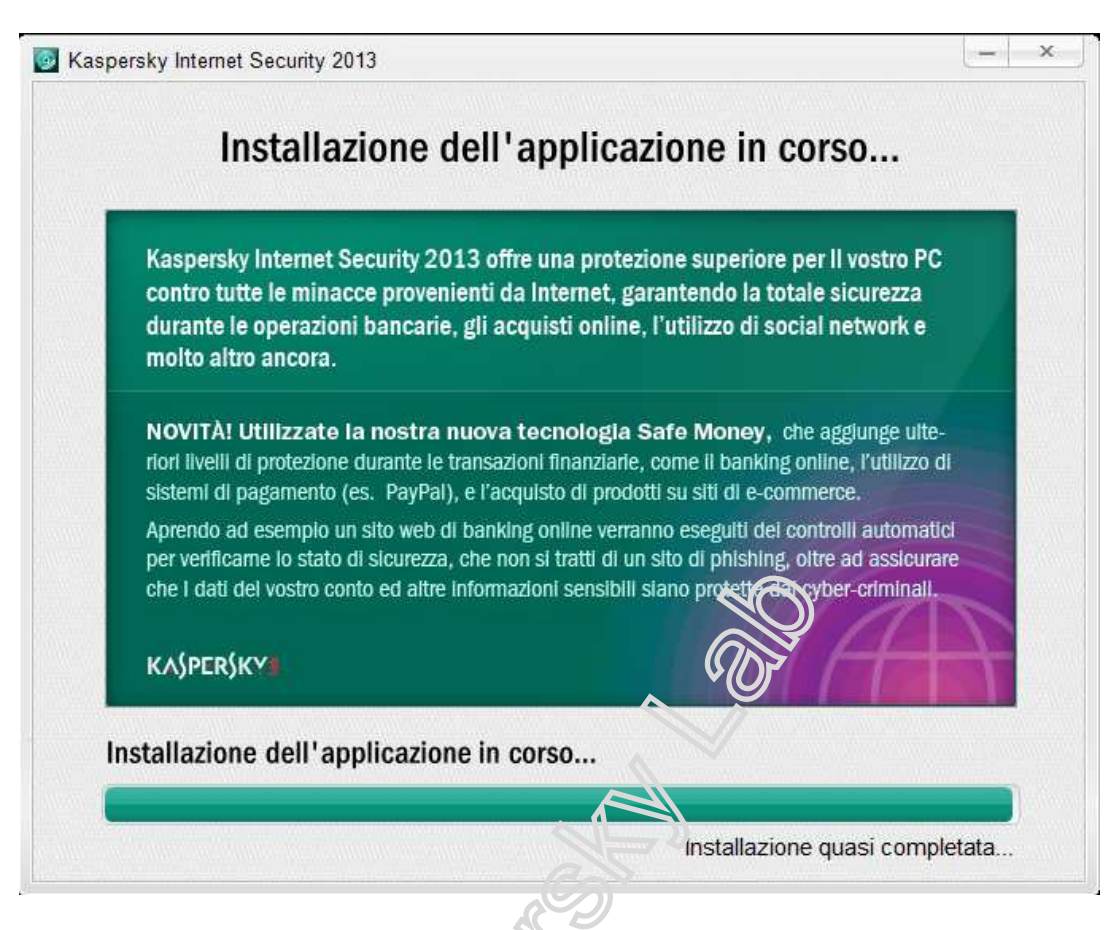

9) Ad installazione completata verificare che l'opzione "Avvia Kaspersky Anti-Virus" o "Avvia kaspersky internet Security" sia abilitata, quindi premere il tasto Fine per avviare il programma Kaspersky

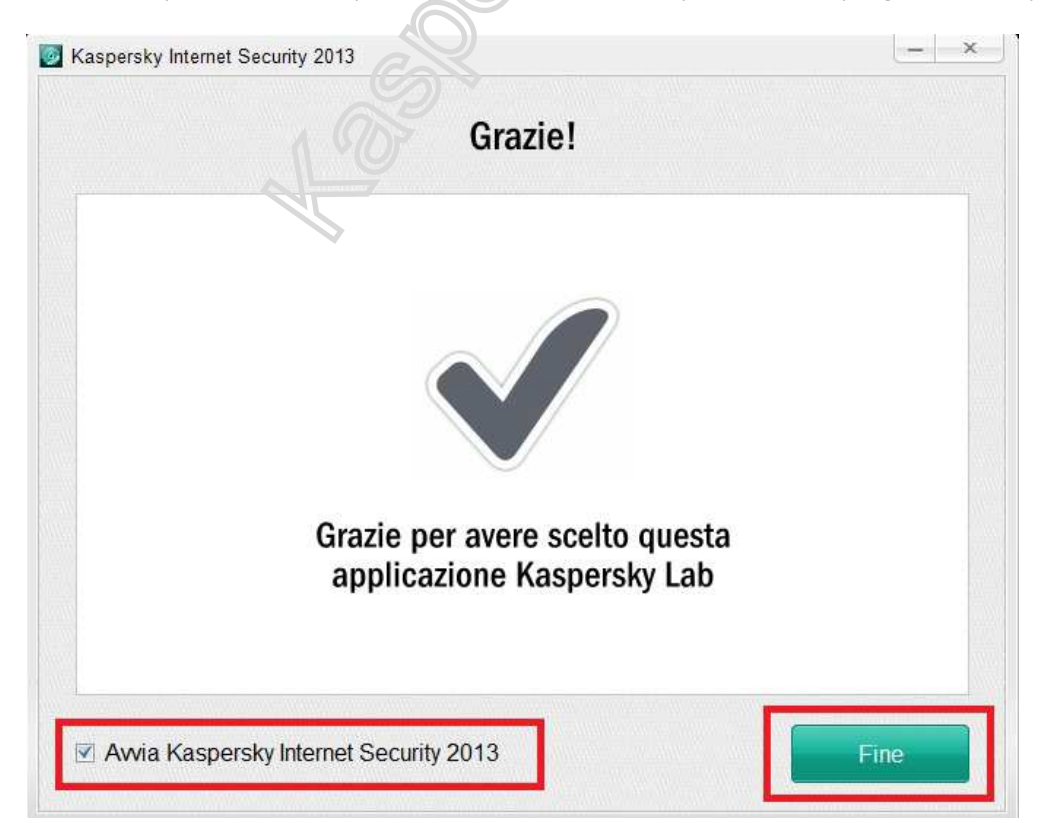

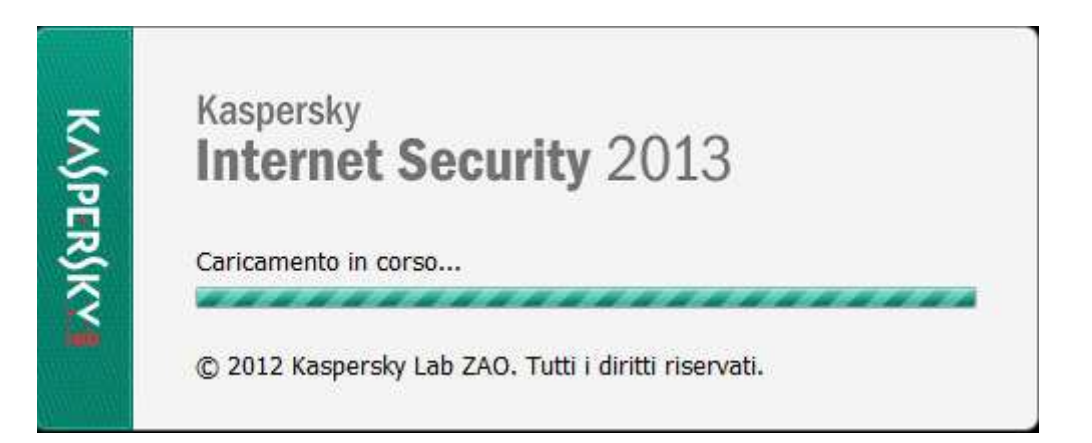

Se a questo punto il programma dovesse richiedere l'attivazione della licenza, fare riferimento al punto 12 del presente documento

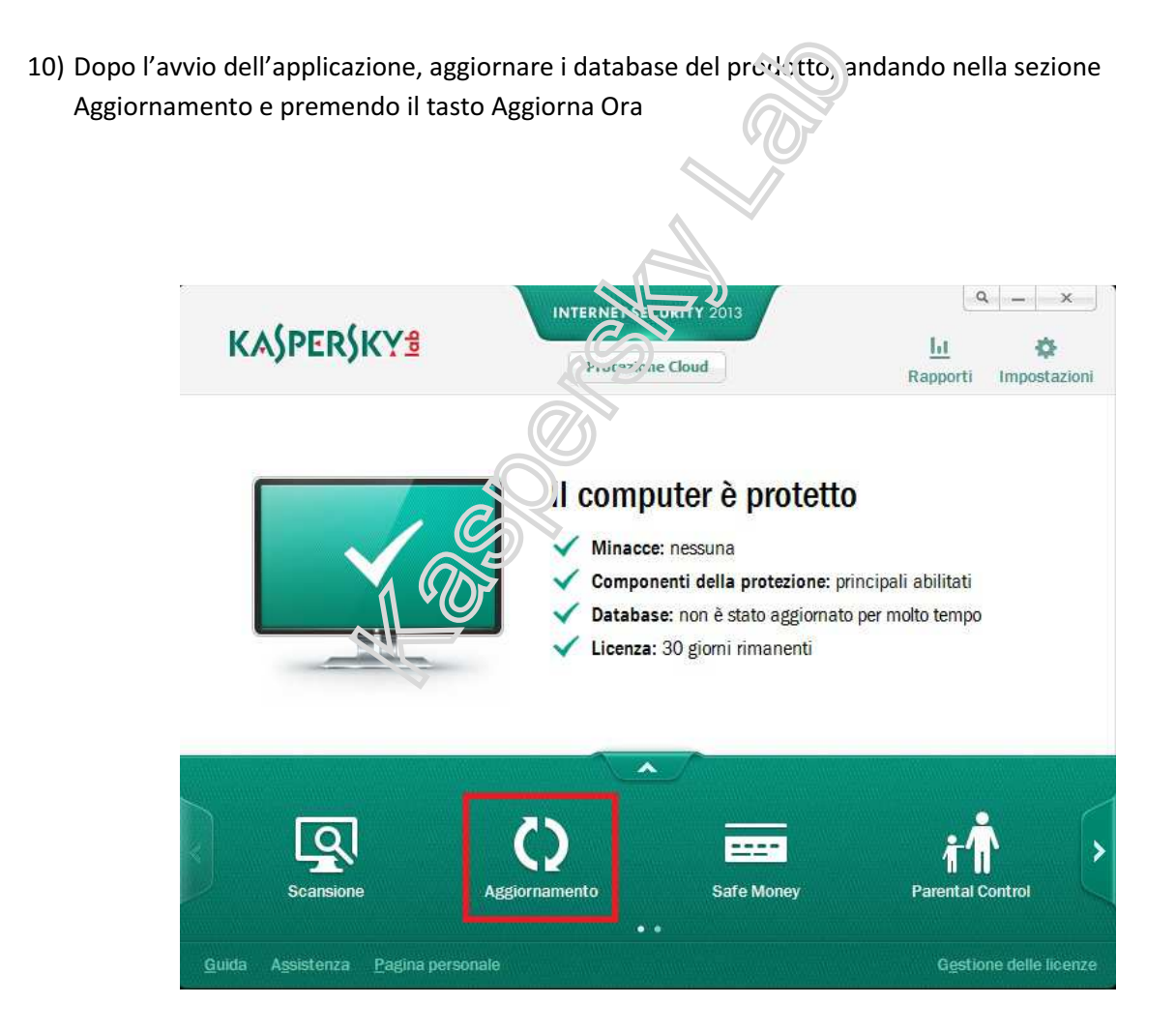

| KAS      | PERJKY                                                                                               | Protezione Cloud                                                                                                    | Rapporti                                                                 | A Impostazion    |
|----------|----------------------------------------------------------------------------------------------------|----------------------------------------------------------------------------------------------------|--------------------------------------------------------------------------|------------------|
| Indietro |                                                                                                    | Aggiornamento                                                                                                    |                                                                          |                  |
| G        | I database non<br>Per impostazione predefin<br>aggiornamenti, scaricandi<br>awiare manualmente l'agi | sono stati aggiornati per<br>ita, Kaspersky Internet Security controlla per<br>o e installando automaticamente i nuovi data<br>giornamento in qualsiasi momento. | molto tempo<br>iodicamente la presenza d<br>ibase delle firme. È inoltre | ti<br>possibile  |
| ļ        | Ultimo aggiornamento: so<br>Firme: 6.121.815<br>Modalità di esecuzione: a<br>Aggiorna ora            | ionosciuto<br>itomatica                                                                                                    |                                                                          |                  |
|          |                                                                                                    |                                                                                                    | OSSERV                                                                   | atorio sui viru: |
|          |                                                                                                    |                                                                                                    |                                                                          |                  |

11) Ad aggiornamento completato riavviare il computer. Fine della procedura di aggiornamento della versione 2012 alla versione 2013

In caso di richiesta da parte del programma di attivazione della licenza

12) Verificare che sia selezionata l'opzione "Attivare la versione commerciale" quindi digitare il codice di attivazione della vostra licenza e premere il tasto Avanti

| 🖇 Attivazione di Kaspersky Int | ernet Security 2013                                                                                                    | _                | ×  |
|--------------------------------|----------------------------------------------------------------------------------------------------|------------------|----|
| Kaspersky<br>Internet Security | Seleziona metodo di attivazione                                                                                                |                  |    |
| 2013                           | Attivare la versione commerciale                                                                                               |                  |    |
| KASPERSKY                      | Immettere il codice di attivazione: <u>Che cos'è?</u>                                                                          |                  |    |
|                                | Se non si dispone di un codice di attivazione, è possibile acquista<br>online Kaspersky Lab.<br>Acquista codice di attivazione | arlo nel negozio |    |
|                                | Attivare la versione di prova Valutare una versione di prova con funzionalità conutete dell'appl acquistare la licenza.        | icazione prima d | li |
|                                |                                                                                                    |                  |    |
|                                |                                                                                                    |                  |    |

13) Attendere la verifica della licenza verso ; erver Kaspersky quindi premere il tasto Fine

| K Attivazione di Kaspersky Internet Security 2013 | $0$ $\times$          |      | - ×     |
|---------------------------------------------------|-----------------------|------|---------|
| Kaspersky<br>Internet Security<br>2013            | 7                     |      |         |
| KAJPERJKY                                         |                       |      |         |
|                                                   | Attivazione completat | а    |         |
|                                                   |                       |      |         |
|                                                   | < Indietro            | Fine | Annulla |